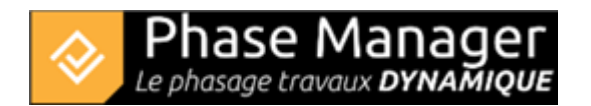

# Installation et activation licence Réseau V5

#### Attention :

1/ L'activation de la licence réseau ne doit être effectuée qu'une fois ! Tous les postes qui voudront ensuite utiliser la licence devront se référer à la procédure :

Connexion à une licence réseau

2/ Pour l'activation de la licence il est nécessaire de **disposer de droits** MODIFIER sur le répertoire UNC de licence

### 1/ Installation de Phase Manager

Lancer le setup et choisir la langue d'installation :

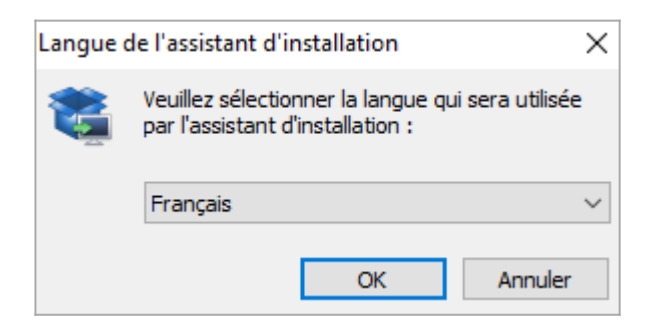

Valider l'écran de bienvenue en cliquant sur Suivant :

×

Valider l'accord de licence et cliquer sur Suivant :

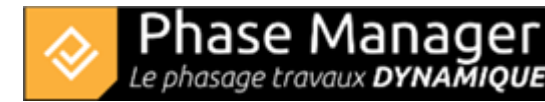

| Les informations su<br>continuer.                                                                                                    | uivantes sont importantes. Veuillez les lire avant de                                                                                                    | ł |
|----------------------------------------------------------------------------------------------------|----------------------------------------------------------------------------------------------------|---|
| Veuillez lire le cont<br>avant de continuer                                                                                                    | rat de licence suivant. Vous devez en accepter tous les termes<br>l'installation.                                                                                                    |   |
| LICENCE D'UTILIS/<br>DU LOGICIEL PHAS                                                                                                    | ATION<br>SE MANAGER                                                                                                    | ^ |
| Article 1 - Objet de<br>Les présentes com<br>dans lesquelles l'E<br>l'UTILISATEUR un<br>maintenance dudit<br>Article 2 - Utilisatio<br>Le LOGICIEL PHAS<br>travaillant sur un e | es présentes conditions générales<br>ditions générales ont pour objet de préciser les conditions<br>DITEUR PROJET LINEAIRE DEVELOPPEMENT concède à<br>droit d'utilisation du LOGICIEL PHASE MANAGER et assure la<br>E LOGICIEL PHASE MANAGER.<br>on du LOGICIEL PHASE MANAGER<br>E MANAGER s'adresse à des utilisateurs confirmés ou non,<br>environnement Windows uniquement (Vista ou supérieur). | ~ |
| Je comprends e                                                                                                    | t j'accepte les termes du contrat de licence                                                                                                    |   |
| 0                                                                                                    | rmes du contrat de licence                                                                                                    |   |

Dossier d'installation : nous recommandons de conserver le chemin indiqué par défaut :

×

Choisir le type d'installation 'Single user installation'

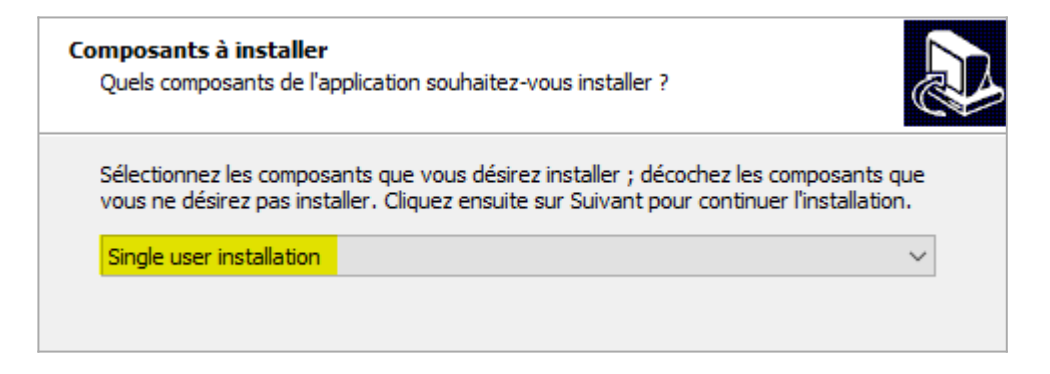

Valider l'écran de création des raccourcis puis cliquer sur Suivant :

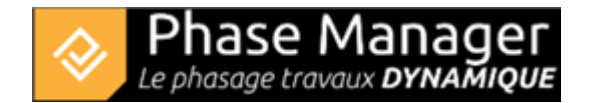

| Où l'ass           | du dossier du m<br>sistant d'installation  | doit-il placer                | <b>rer</b><br>les raccourcis du | programme ?   |           | <u>P</u>  |
|--------------------|--------------------------------------------|-------------------------------|---------------------------------|---------------|-----------|-----------|
|                    | L'assistant va cré<br>Démarrer indiqué     | er les raccour<br>ci-dessous. | rcis du programme               | e dans le dos | sier du r | nenu      |
| Cliquez<br>un autr | sur Suivant pour co<br>e dossier du menu I | ontinuer. Cliqı<br>Démarrer.  | uez sur Parcourir               | si vous souha | aitez sél | ectionner |
| Projet             | Lineaire                                   |                               |                                 |               | Parc      | ourir     |

Valider la création des icônes puis cliquer sur Suivant :

| Tâches supplémentaires<br>Quelles sont les tâches supplémentaires qui doivent être effectuées ?                                                                 |    |
|----------------------------------------------------------------------------------------------------|----|
| Sélectionnez les tâches supplémentaires que l'assistant d'installation doit effectuer<br>pendant l'installation de Phase Manager3 3.0, puis diquez sur Suivant. |    |
| Icônes supplémentaires :                                                                                                    |    |
| Créer une icône sur le Bureau                                                                                                    |    |
| Créer une icône dans la barre de Lancement rapide                                                                                                    |    |
|                                                                                                    |    |
|                                                                                                    |    |
| < Précédent Suivant > Annul                                                                                                    | er |

Cliquer enfin sur Installer puis une fois l'installation achevée, sur Terminer

### 2/ Configuration de la licence Réseau

Une fois Phase Manager V5 installé, double-cliquez son icône pour le lancer. Au premier lancement, le configurateur de licence s'affiche :

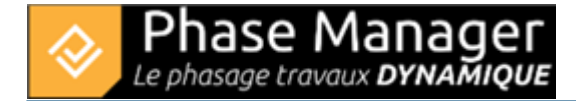

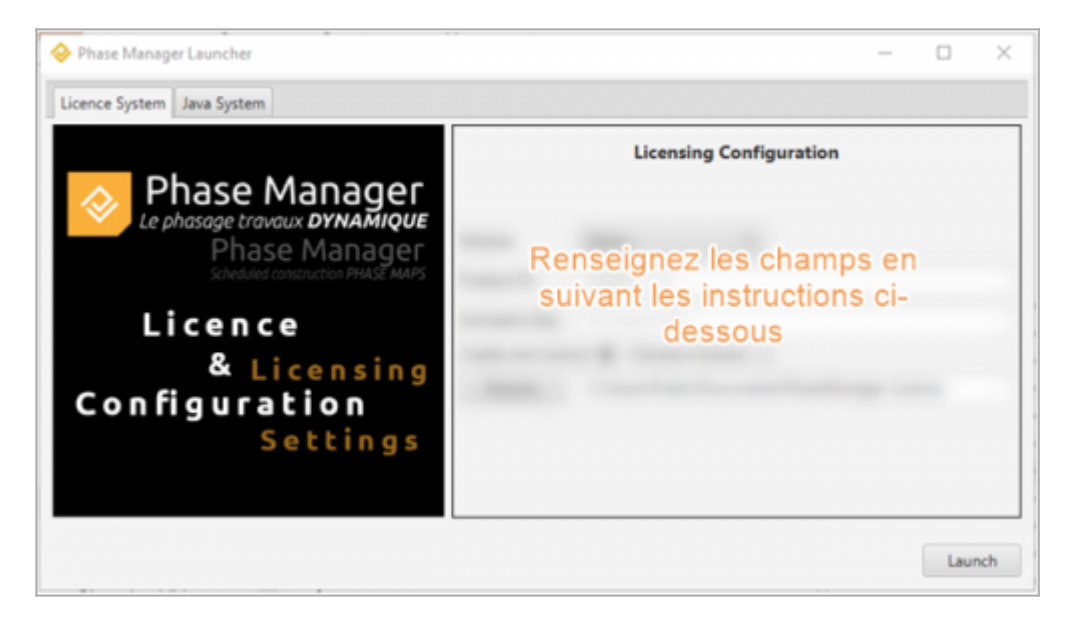

Pour activer votre licence, il vous faudra renseigner successivement les champs suivants :

#### "Module"

Renseigner le type de licence Réseau :

| Module Reseau 👻 | Module |
|-----------------|--------|
|-----------------|--------|

### "Product ID"

Renseignez l'ID Produit qui vous a été fourni par Projet Linéaire et qui est de la forme : LPMP-00**NNN**0**5**00abcDEF (**NNN** est le numéro de votre licence et **5** la version)

#### note : renseigner uniquement ce qui est à droite du type de licence après le tiret :

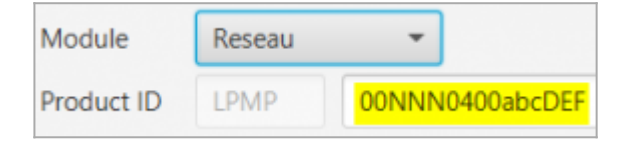

### "Activation key"

Renseignez-ici le Numéro de série transmis par Projet Linéaire qui est de la forme : XkcQs-BCDE-AZHcN-12345-oemCP-zycba

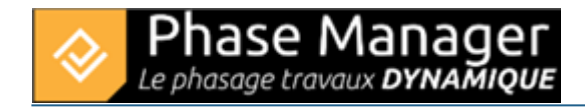

| Module     | Reseau   | •                           |
|------------|----------|-----------------------------|
| Product ID | LPMP     | 00NNN0400abcDEF             |
| Activation | XkcQs-AE | CDE-AZHcN-12345-oemCP-zycba |

### "Licence"

Choisir "Create new licence" :

| Create new licence 🔘 | Choose a licence 🔵 |
|----------------------|--------------------|
|----------------------|--------------------|

En cliquant sur le bouton *Browse* choisissez l'emplacement du fichier de licence qui sera généré par Phase Manager :

#### Indiquez un chemin UNC de la forme \\SERVEUR\PARTAGE\REPERTOIRE:

| Module                               | Reseau 👻                            |  |
|--------------------------------------|-------------------------------------|--|
| Product ID                           | LPMP 00NNN0400abcDEF                |  |
| Activation                           | XkcQs-ABCDE-AZHcN-12345-oemCP-zycba |  |
| Create new licence  Choose a licence |                                     |  |
| Browse                               | \\PI-sv\partage\LicencePM           |  |

## 3/ Activation de la licence réseau

Cliquez maintenant sur le bouton Launch pour activer votre licence.

Attention : une connexion à Internet est impérative pour activer la licence !

Pour activer la licence, choisissez l'option ci-dessous et cliquez sur suivant :

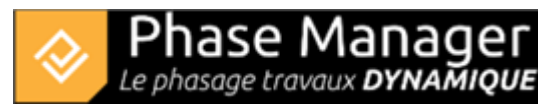

| 🔑 Activation du PhaseManager                                                                                                    | ×                                                                                                    |
|----------------------------------------------------------------------------------------------------|----------------------------------------------------------------------------------------------------|
|                                                                                                    | Bienvenue à PhaseManager                                                                                                    |
|                                                                                                    | <ul> <li>J'ai un numéro de série et voudrais activer</li> <li>PhaseManager</li> <li>Entrez le numéro de série pour activer PhaseManager.</li> </ul>                                                                                                  |
| Pour obtenir un numéro de série<br>valide, vous devez acheter le<br>produit. Vous pouvez l'activer à tout<br>moment.<br>Si vous n'avez pas de numéro de<br>série, vous pouvez continuer<br>d'utiliser la version test. | <ul> <li>Je voudrais tester PhaseManager (il ne reste plus que 14 jour(s) pour tester)</li> <li>Vous pouvez tester PhaseManager pendant encore 14 jour(s). Ensuite vous devrez activer PhaseManager pour continuer d'utiliser le produit.</li> </ul> |
| Français                                                                                                    | Suivant Fin                                                                                                    |

- Renseignez les informations demandées puis cliquez sur suivant :
- Le numéro de série est l'Activation Key renseignée à l'étape 2 dans le configurateur de licence

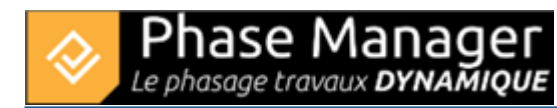

| 🖗 Activation du PhaseManager                                                         | ×                                                                                           |
|--------------------------------------------------------------------------------------|---------------------------------------------------------------------------------------------|
|                                                                                      | Veuillez entrer les données d'activation                                                    |
| Veuillez entrer toutes les<br>informations requises pour le<br>procédé d'activation. | Entrez le numéro de série<br>JBc F8<br><u>Où pouvez-vous trouver votre numéro de série?</u> |
|                                                                                      | Saisir Nom / Entreprise / Organisation                                                      |
|                                                                                      | Entrez votre adresse e-mail<br>ssauteur@projetlineaire.com                                  |
|                                                                                      | l requis                                                                                    |
| ⑦ Français                                                                           | Retour Suivant Fin                                                                          |

• Vérifiez impérativement que vous êtes connecté à INTERNET puis cliquez sur suivant.

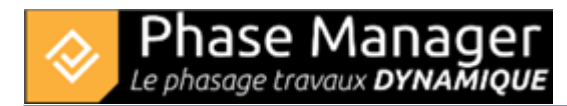

| 🔗 Activation du PhaseManager                                                                  |                                 |                           | ×                      |
|-----------------------------------------------------------------------------------------------|---------------------------------|---------------------------|------------------------|
|                                                                                               |                                 | Activat                   | ion en ligne           |
|                                                                                               | PhaseManager sera activé en l   | igne.                     |                        |
| Pour procéder à l'activation, il faut<br>envoyer des informations au service<br>d'activation. | Veuillez vous assurer qu'une co | nnexion Internet est disp | onible.                |
|                                                                                               | Changer les paramètres Proxy    | (uniquement pour les util | isateurs expérimentés) |
|                                                                                               |                                 |                           |                        |
|                                                                                               |                                 |                           |                        |
|                                                                                               |                                 |                           |                        |
| (7) Français                                                                                  | Retour                          | Suivant                   | Fin                    |

• Si le message ci-après apparaît, cela signifie que Phase Manager s'est activé correctement. Cliquez sur Suivant pour accéder à l'application :

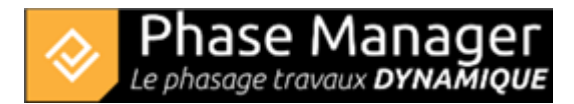

| 🖗 Activation du PhaseManager                                  | ×                                                                 |
|---------------------------------------------------------------|-------------------------------------------------------------------|
| Nous espérons que l'utilisation de ce<br>produit vous plaira. | Activation terminée.<br>Vous avez activé PhaseManager avec succès |
| Français                                                      | Suivant Fin                                                       |

• En cas de difficultés, veuillez contacter notre support à support@projetlineaire.com